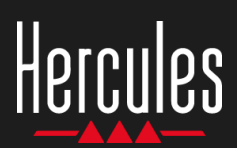

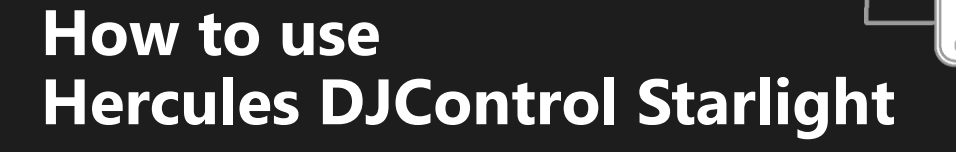

## 1. Install the DJ equipment

#### CONNECT

- Your computer to a power outlet.
- USB cable to DJControl Starlight.
- USB cable to your computer.
- Speaker cable to DJControl Starlight's master output and to the speakers' input.
- Headphones to DJControl Starlight's headphones output (on DJControl Starlight's right side).

#### **COPY AND INSTALL**

O

- Copy songs to the My Music folder in Windows, or the Music folder in macOS.
- Download Serato DJ Lite: <u>https://serato.com/dj/lite</u>

Install Serato DJ Lite on your computer.

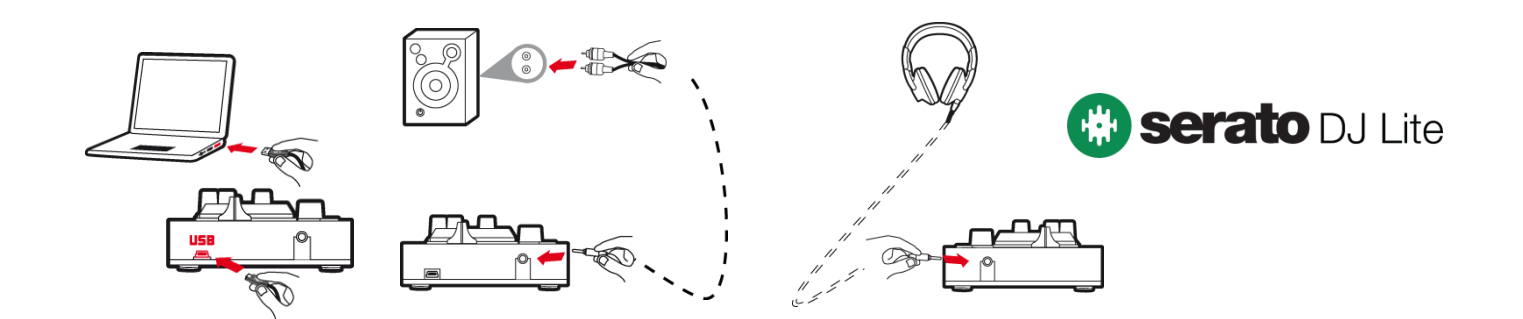

## 2. Add songs to the Serato DJ Lite library

#### ADD SONGS IN SERATO DJ LITE

1 – Click the **Files** button in Serato DJ Lite.

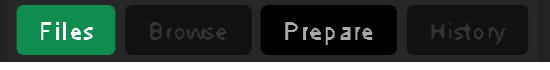

- 2 Browse to your songs' folder (e.g. My Music in Windows / Music in macOS).
- 3 Select files and drop them into the Serato library (the area below the browser window):
  - Select files while holding down the Ctrl or Shift key on your computer's keyboard, then drag and drop the files into the Serato library.

### **DROP SONGS INTO SERATO LIBRARY**

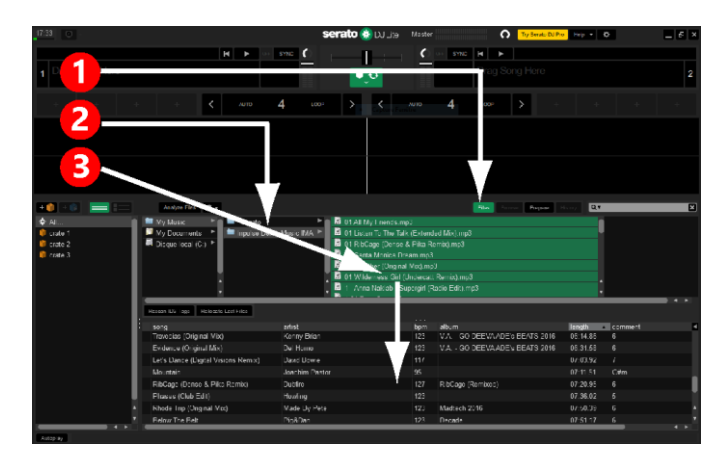

# Hercules DJControl Starlight

## 3. Analyze songs in Serato DJ Lite

#### **ANALYZE SONGS**

To analyze songs, first **DISCONNECT the DJControl Starlight controller's USB connector from the computer**, then locate the **Analyze Files** button (which is black at first, and green during the analysis).

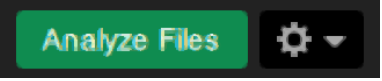

- Start by selecting all songs in the Serato library (Ctrl+A), and then:
- 4 Click the Analyze Files button in Serato DJ Lite.
- 5 Gray bars show the progress of the analysis.
- 6 Once a track has been analyzed, its BPM rate is displayed in the browser.

|                                                                                                 |                                                                                                    |                                                                                            |                                                             |                                                                                                    |                                                                                                    | - U ×                                                                                                    |
|-------------------------------------------------------------------------------------------------|----------------------------------------------------------------------------------------------------|--------------------------------------------------------------------------------------------|-------------------------------------------------------------|----------------------------------------------------------------------------------------------------|----------------------------------------------------------------------------------------------------|----------------------------------------------------------------------------------------------------|
| 7.03                                                                                            |                                                                                                    | 👝 serato 🛞 Dullite 🛤                                                                       |                                                             | Try Servio D. Pr                                                                                                    | a Help 👻 🌣                                                                                                    |                                                                                                    |
|                                                                                                 |                                                                                                    |                                                                                            | 0                                                           |                                                                                                    |                                                                                                    |                                                                                                    |
| - 4 -                                                                                           |                                                                                                    |                                                                                            | =                                                           |                                                                                                    |                                                                                                    |                                                                                                    |
| 1 Dia ig Here                                                                                   | e                                                                                                    |                                                                                            |                                                             | Ura, g Here                                                                                                    |                                                                                                    |                                                                                                    |
|                                                                                                 |                                                                                                    |                                                                                            |                                                             |                                                                                                    |                                                                                                    |                                                                                                    |
|                                                                                                 | + + 🖌 Auto                                                                                                    | 4 wer > < w                                                                                |                                                             | 4 > +                                                                                                    |                                                                                                    |                                                                                                    |
|                                                                                                 |                                                                                                    |                                                                                            |                                                             |                                                                                                    |                                                                                                    |                                                                                                    |
|                                                                                                 |                                                                                                    |                                                                                            |                                                             |                                                                                                    |                                                                                                    |                                                                                                    |
|                                                                                                 |                                                                                                    |                                                                                            |                                                             |                                                                                                    |                                                                                                    |                                                                                                    |
|                                                                                                 |                                                                                                    |                                                                                            |                                                             |                                                                                                    |                                                                                                    |                                                                                                    |
|                                                                                                 |                                                                                                    |                                                                                            |                                                             |                                                                                                    |                                                                                                    |                                                                                                    |
|                                                                                                 |                                                                                                    |                                                                                            |                                                             |                                                                                                    |                                                                                                    |                                                                                                    |
| 2005000 00 27 of 27                                                                             |                                                                                                    |                                                                                            |                                                             |                                                                                                    |                                                                                                    |                                                                                                    |
| Unequal - Holly Herndon .r                                                                      | m'a                                                                                                    |                                                                                            |                                                             |                                                                                                    |                                                                                                    |                                                                                                    |
| Calles Bassaults mite i                                                                         |                                                                                                    |                                                                                            |                                                             |                                                                                                    |                                                                                                    |                                                                                                    |
| retures the found maa                                                                           |                                                                                                    |                                                                                            |                                                             |                                                                                                    |                                                                                                    |                                                                                                    |
| Tools Miss You ( at Foot                                                                        | Inde Velant nan Data anda                                                                                                    |                                                                                            |                                                             |                                                                                                    |                                                                                                    |                                                                                                    |
| Rock With You (liet Foot                                                                        | ack: Valent nes ?es, m4a                                                                                                    |                                                                                            |                                                             |                                                                                                    |                                                                                                    |                                                                                                    |
| Rock Wire You (Let Boot)                                                                        | ack: Velant nes Tex mda                                                                                                    |                                                                                            |                                                             | File Process Program                                                                                                    | History Q.T                                                                                                    |                                                                                                    |
| Rock With You ( et Foot<br>+  +  +  +  +  +  +  +  +  +                                         | ack Valentines 72 mda<br>Induk Rez Que<br>Song                                                                                                    | arcel                                                                                      | Uprn                                                        | Fito Pressee                                                                                                    | Hittory Q.T<br>length                                                                                                    | comment.                                                                                                    |
| Rock Whr You ( et Foor )<br>+ () + () = ( = = = = = = = = = = = = = = = =                       | ack Valentines Tel y máa<br>Annke Ree Qr-<br>xong<br>Afhom                                                                                                    | artist                                                                                     | եթու                                                        | Pite Briefs Piezana a                                                                                                    | Harry Q.V<br>length<br>00:06.62                                                                                                    | comment<br>Got more samples from                                                                                                    |
| Rack Wirt You ( et Foot )<br>*   Al<br>Crote 1<br>Crote 1<br>Crote 2                            | ack Velen: nea (he mda<br>know Prev O +<br>song<br>Sing<br>Sing<br>Sing                                                                                                    | ગાંત                                                                                       | upan<br>92                                                  | album                                                                                                    | History 0,7<br>length<br>00:06.62<br>00.06.01                                                                                                    | comment<br>Get more samples Por<br>Get more samples For                                                                                   |
| Rack Wer You ( et Foat<br>+ 1 + 1 + 1 + 1 + 1 + 1 + 1 + 1 + 1 + 1                               | ack Valences Tex mala<br>way<br>Anther wow Ore<br>Stem<br>Subars                                                                                                    | ગલ                                                                                         | Upm<br>92                                                   | RF CON Pages                                                                                                    | Hatoy Q, V<br>length<br>00:06.62<br>00.06.01<br>00:03.48                                                                                                    | Comment.<br>Get more camples from<br>Get more samples from<br>Get more samples from                                                       |
| Rock Wir You ( et Foot<br>+ 1 + 1 + 1 + 1 + 1 + 1 + 1 + 1 + 1 + 1                               | ack Vision new Tool mida<br>Notify Two Or<br>Antom<br>Stum<br>Stum<br>Studios<br>Sudios                                                                                                    | and and an and an and an and an and an and an and an an an an an an an an an an an an an   | Uprn<br>92                                                  | atem                                                                                                    | Net typ Q.v<br>Net right<br>00:06.62<br>00:06.01<br>00:03.48<br>00:14.88                                                                                                    | Comment.<br>Get more camples for<br>Get more camples for<br>Get more camples for<br>Get more camples for                                  |
| Rock Wir: You ( it Foot<br>+ () + () + () = ()<br>All<br>() crote 1<br>() crote 2<br>() crote 3 | act Valer new Tormal<br>Task Two Or<br>very<br>Shar<br>Shar<br>S | at ist<br>Soth NV                                                                          | upm<br>92<br>12                                             | alar<br>10                                                                                                    | Hatoy Q.V<br>Ivergith<br>00:06.62<br>00:06.01<br>00:03:48<br>00:14:88<br>03:14:25                                                                                                    | comment<br>Get more samples for<br>Get more samples for<br>Get more samples for<br>6                                                      |
| Rock With You (int Foot)                                                                        | act Volences to make<br>water<br>State<br>State<br>State<br>State<br>A May Find<br>State State<br>State State<br>State<br>State State<br>State State<br>State<br>State State<br>State State<br>State<br>State State<br>State State<br>State State<br>State State<br>State<br>State State<br>State<br>State State<br>State<br>State State<br>State<br>State<br>State<br>State State<br>State<br>Stat                                                                                                | arist<br>Soth /V<br>Clouder Pume                                                           | upm<br>92<br>121<br>11                                      | allow<br>CD<br>Lake To The Talk                                                                                                    | Interp<br>Interp<br>In | comment.<br>Got more samples from<br>Get more samples from<br>Get more samples from<br>Get more samples from<br>6<br>7                    |
| Rock Wirr You ( at Foot                                                                         | act Veter new To- mda<br>very<br>very<br>Sum<br>V.bdrop<br>Sum<br>V.bdrop                                                        | an M<br>Soth XV<br>Oloudare Prime<br>Dubrine                                               | upm<br>92<br>12/<br>12/                                     | PT - Passa<br>album<br>- CD<br>Laker To The Tak<br>- Holdstep (Kemsen)                                                               | Length<br>00:06.62<br>00:26.64<br>00:03.48<br>00:14.85<br>07:14.85<br>07:20.95                                                                                                    | comment.<br>Got more samples from<br>Gat more samples from<br>Gat more samples from<br>Gat more samples from<br>6<br>7<br>6               |
| Sock With You ( at Food )<br>+ () + () + () + () + () + () + () + ()                            | act Voluments to make<br>wety<br>Source<br>Source<br>Source<br>Source<br>A May Friend:<br>Lissin, The Tak (Extended Max)<br>HotCape (Lantes A Hat alterno)<br>South Matter Phase                                                                                                    | sost<br>Soth M<br>Cloudus Puma<br>Datrino<br>Ang n 4, Julia Stones                         | lupm<br>92<br>12/<br>12/<br>12/<br>12/                      | elem<br>allem<br>dg<br>Liste To The Tak<br>-idotage (term see)<br>the a Strange Standtrack                                           | Q.v          Iwr gih          00:06.62          00:06.62          00:03.64          00:03.48          00:14.88          03:14.25          07:20.95                                                                                                    | Comment<br>Got more complete For<br>Get more complete For<br>Get more complete For<br>Get more complete For<br>6<br>7<br>6<br>2           |
| Grack UVm You (ve Foor)<br>↑ ↑ All.<br>♥ Crote I<br>♥ crote I<br>♥ crote 3                      | act Velaciones Tel India<br>wing<br>Arthom<br>3 run<br>U-barros<br>Sizer (LP<br>Arthop<br>Sizer (LP<br>Arthop<br>Arthop<br>Sizer (LP<br>Arthop<br>Arthop<br>Art                                                                                                    | active<br>Softh XV<br>Chockdar P-ma<br>Lobres<br>Ang et & Julio Stone<br>The Maglican      | upm<br>92<br>121<br>121<br>121<br>121<br>122                | Part Pages<br>allow<br>FD<br>Lister To The Talk<br>Holdsge (Remove)<br>Ma A Engels Road-hock<br>Togather                             | Latory 0,7<br>Langth<br>00:06.62<br>00:29.48<br>00:14.88<br>03:14.25<br>07:20.95                                                                                                    | comment.<br>Get more complex first<br>Get more complex first<br>Get more complex first<br>Get more complex first<br>6<br>7<br>6<br>2<br>6 |
| Cack Win You ( et Eod)                                                                          | Act Voluments To make<br>werey<br>werey<br>Source<br>Source<br>S                                                                                                    | arcat<br>Seth YV<br>Cloudus Puna<br>Datare<br>Ang a & Julia Stons<br>The Babeleta<br>Yulla | lipm<br>92<br>12/<br>12/<br>12/<br>12/<br>12/<br>122<br>125 | dom<br>dom<br>up<br>Later To Tiler Tak.<br>dotSag (termson)<br>file a Strange Strandrack<br>Togsther<br>Wudernask Gill (The Pamione) | Nutrient Contraction Contraction Contracti                                                                                                    | comment<br>Got more complex from<br>Get more samplex from<br>Get more samplex from<br>6<br>7<br>6<br>2<br>6<br>6<br>6                     |

When the gray progress bars showing the analysis disappear, the analysis is complete. **Reconnect DJControl Starlight to your computer via USB when the analysis is complete**.

## 4. Place DJControl Starlight close to your laptop

#### **DJCONTROL STARLIGHT POSITION**

Place DJControl Starlight in front of your computer's keyboard.

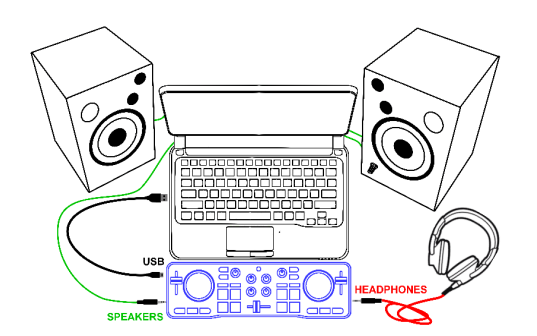

 Connectors on DJControl Starlight's left and righthand sides give you room to place the controller up against the computer.

#### **BENEFITS OF THIS POSITION**

- This position (close to the computer) lets the DJ:
  - Browse through the library using the computer's mouse or touchpad.
  - Type song names in the Serato DJ Lite Search field.

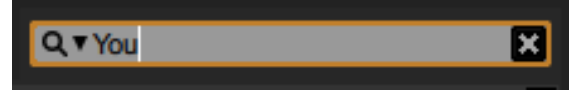

- Use Serato DJ Lite shortcuts.
- Access the Serato DJ Lite Autoplay button to automatically load and play the next track at the end of the current one.

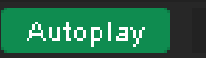

# Hercules DJControl Starlight

## 5. Load a track on a deck in Serato DJ Lite

#### LOAD A TRACK

 Select a track in the library with your mouse or touchpad.

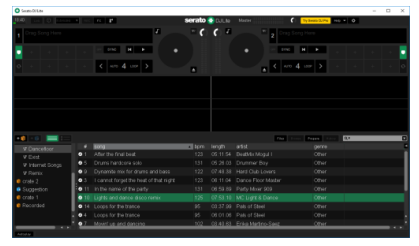

 Press and hold down the left mouse or touchpad button, and drag the track onto a deck in Serato DJ Lite: the deck's border turns green.

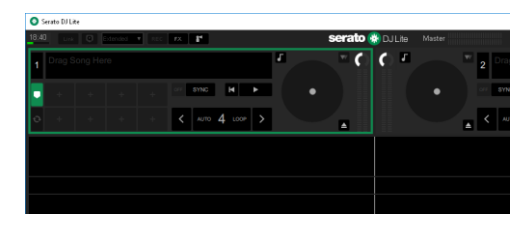

#### **READ THE TRACK DATA**

• Release the left mouse or touchpad button: the track loads on the deck.

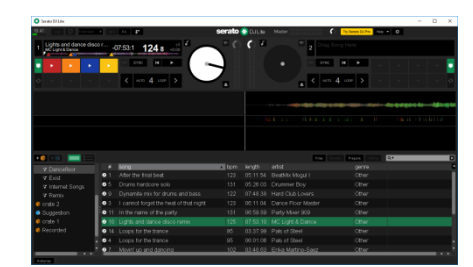

 The deck displays the name of the track and of the artist, along with the track's duration and BPM rate.

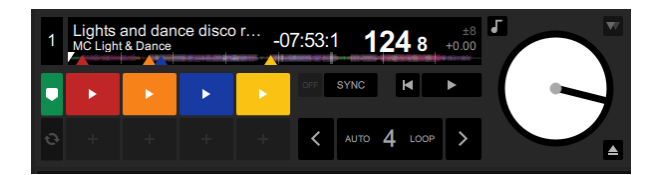

### 6. Serato DJ Lite deck overview

#### WAVEFORM AREA

Large waveforms visually represent the songs currently loaded on each of the decks:

- Top waveform = deck 1 / bottom = deck 2.
- The different colors show frequencies: red= low / green= medium / blue = high.
- Peaks in waveforms = beats.

#### **HOT CUES**

If your song already contains Hot Cues, you will see them represented as:

- 4 different-colored arrows on the waveform overview.
- 4 buttons with corresponding colors below the track duration and BPM value (in the example below: red, orange, blue, yellow). If there aren't any Hot Cues, these 4 buttons remain black.

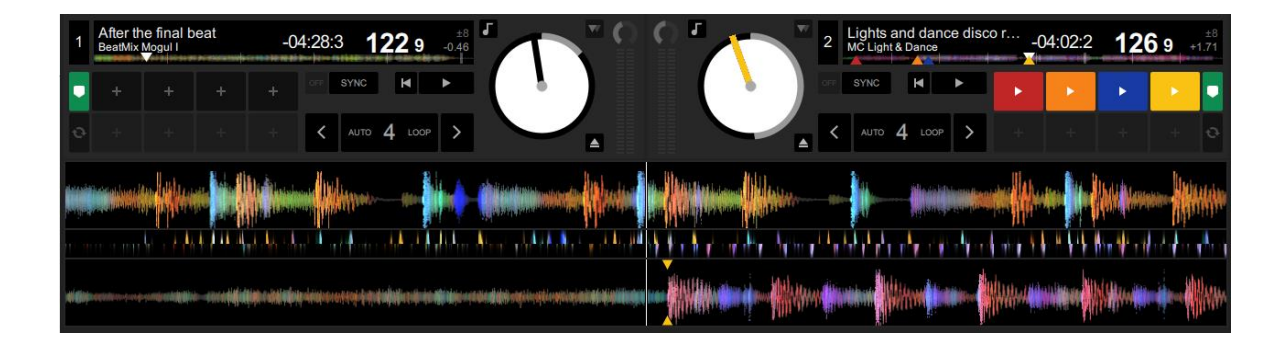

# Hercules DJControl Starlight

## 7. Place Cue points and Hot Cues in Serato DJ Lite

#### **EXPLANATIONS**

Cue points and Hot Cues are bookmarks inside a track:

- Cue In = the moment to start playback of a track, often on the first beat. In Serato DJ Lite, this is indicated by a white arrow.
- Hot Cue = moments of specific importance for the DJ, accessible by pressing the Hot Cue pads on the DJControl Starlight controller.
- Serato DJ Lite manages up to 4 Hot Cues.

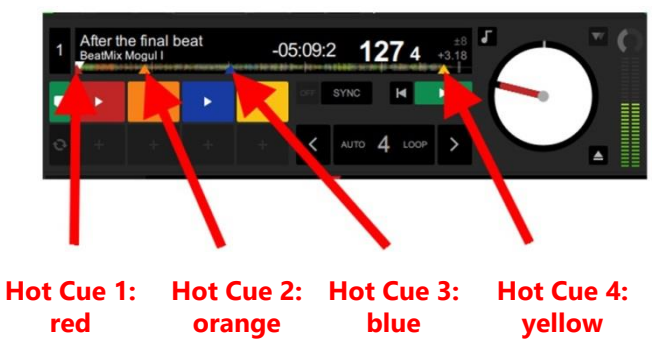

#### **ACTIONS**

 Press the **CUE** button on DJControl Starlight to place a Cue In, or to go to the Cue In point.

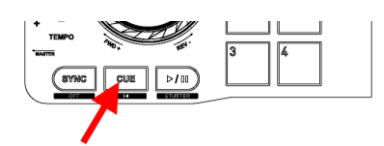

 Enable HOT CUE mode, and press pads 1 to 4 to set Hot Cue 1 to Hot Cue 4.

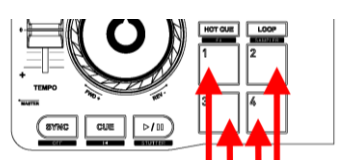

- To move the Cue In point: pause playback of the track, move to where you want to place the Cue In point, and press the **CUE** button.
- To delete a Hot Cue, press the SHIFT button on DJControl Starlight plus a pad.

## 8. Make the beats flash on the backlit base

#### SET THE LIGHTING MODE IN SERATO DJ LITE

Choose a lighting mode from the 7 different modes available:

- Click the Settings button (with a gear-shaped icon) in the top bar of Serato DJ Lite.
- Go to the Mixer tab.
- In the Lighting Control field, select Beat Flash.

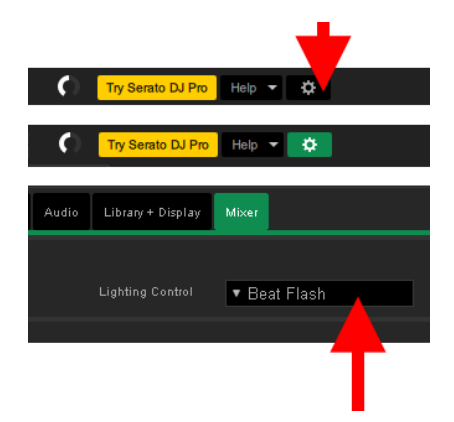

#### **ON DJCONTROL STARLIGHT**

- Play a track.
- The backlight on the DJControl Starlight's base flashes to the beat of the track, to help you learn to mix and make it easy to count the beats from 1 to 4:

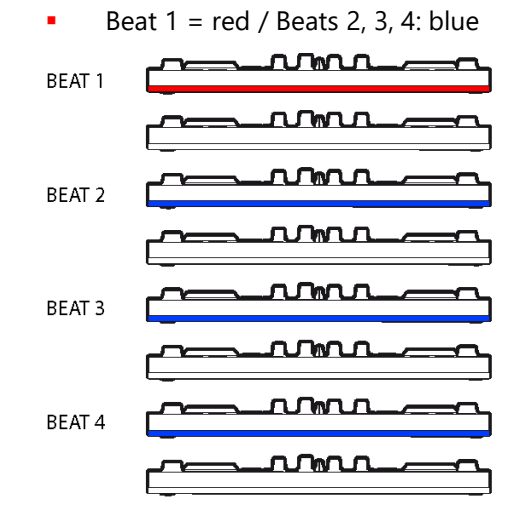